## Uw opname/operatie oproep bevestigen via mijnmaartenskliniek

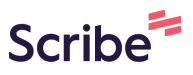

In deze handleiding vindt u uitleg over hoe u uw opname/operatie oproep kunt bevestigen in mijnmaartenskliniek. Dit is het patiëntenportaal van de Sint Maartenskliniek. Hier leest u waar u deze informatie terug kunt vinden en leest u stap voor stap de acties die u moet doorlopen om uw oproep te bevestigen.

Voor meer informatie kijk op: www.maartenskliniek.nl/mijnmaartenskliniek.

### Inloggen en toestemming geven

#### Wat is mijnmaartenskliniek?

Mijnmaartenskliniek is het patiëntenportaal van de Sint Maartenskliniek. Dankzij mijnmaartenskliniek kunt u steeds meer regie over uw eigen gezondheid nemen. U kunt bijvoorbeeld uw geplande afspraken bekijken, uw uitslagen inzien, informatie over uw behandeling doorlezen en uw persoonlijke gegevens wijzigen.

#### **Beter voorbereid op bezoek**

Met mijnmaartenskliniek kunt u op het moment dat het ú uitkomt uw gegevens inzien op een computer, tablet of telefoon. Hierdoor kunt u zich in alle rust voorbereiden op een bezoek aan uw behandelaar. Dit helpt u om betere keuzes te maken. En geeft u meer regie over de zorg die wij u verlenen.

#### 2 Hoe logt u in?

1

Om in te loggen in mijnmaartenskliniek heeft u nodig:

- Toegang tot een internetbrowser (via een laptop, computer, smartphone of tablet)
- DigiD

Vanaf stap 8 ziet u hoe inloggen precies werkt.

#### 3 Nieuwe patiënt?

Als u (nog) géén patiënt bent bij de Sint Maartenskliniek, kunt u nog **niet** inloggen. Voor uw eerste afspraak meldt u zich bij ons en laat u uw ID, paspoort of rijbewijs zien. Daarna krijgt u toegang tot het portaal.

#### 4 Medische vaktaal

mijnmaartenskliniek bestaat uit onderdelen uit uw Elektronisch Patiënten Dossier (EPD) waarmee zorgprofessionals werken en waarin zij medische vaktaal gebruiken om elkaar te informeren.

Dit betekent dat de informatie die u kunt inzien misschien niet altijd begrijpelijk is geschreven voor u als patiënt. Het patiëntenportaal mijnmaartenskliniek vervangt nooit het directe contact dat u heeft met uw zorgverlener. Uw behandelaar bespreekt de informatie met u als patiënt tijdens een afspraak. Als u vragen heeft kunt u deze stellen aan uw behandelaar.

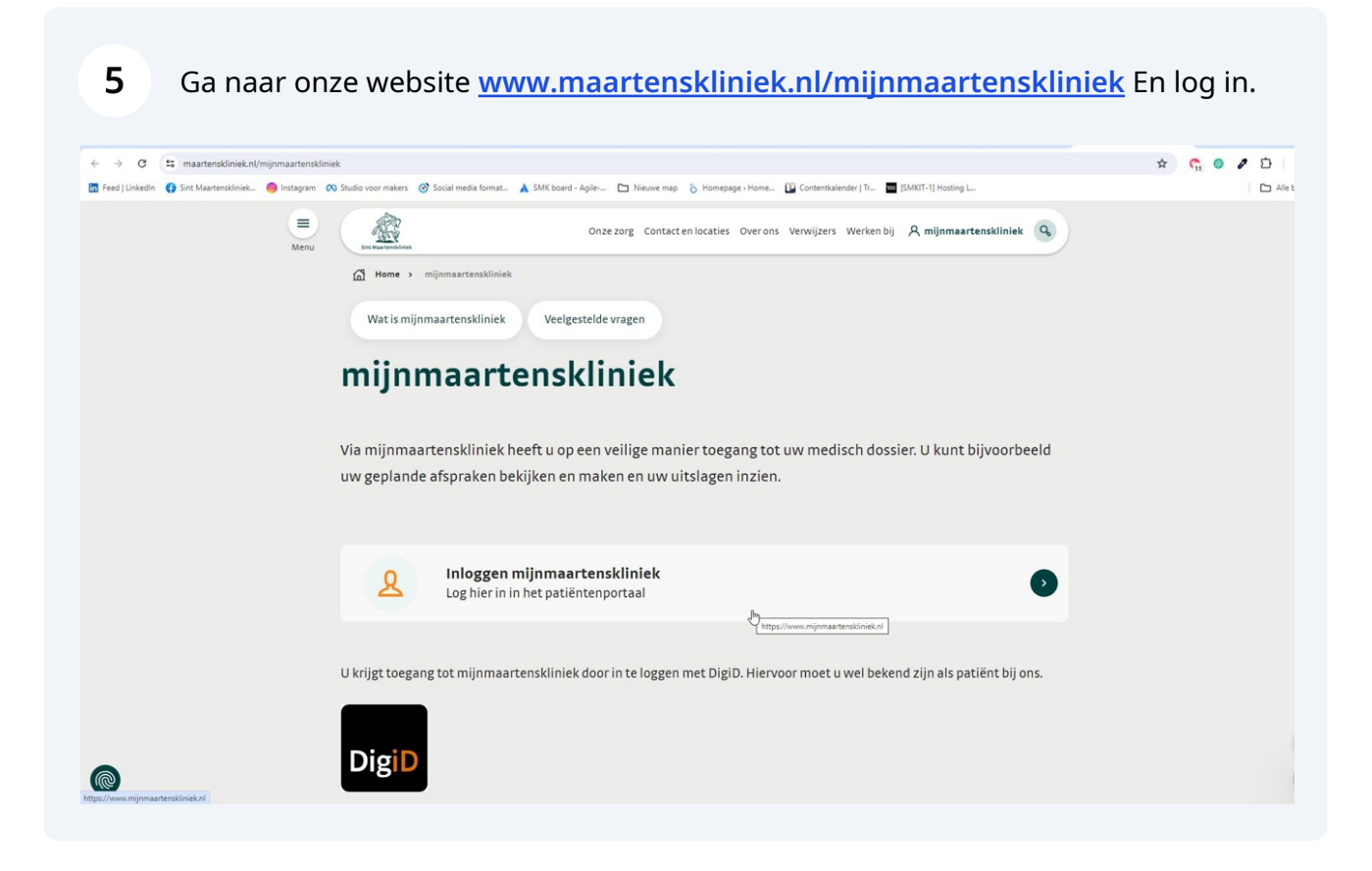

6

Zodra u inlogt, komt u op een tussenpagina waarin u een keuze maakt tussen twee portalen.

- Patientenportaal mijnmaartenskliniek voor uw actuele medische dossier
  - Bekijken van uitslagen
  - Bekijken van afspraken en maken van afspraken
- Serviceomgeving mijnmaartenskliniek voor bepaalde services.
  - Hier gaat u alleen naartoe, als uw zorgverlener u actief hierop heeft gewezen.

#### 7 Inloggen met DigiD en uitloggen

Ga naar <u>www.mijnmaartenskliniek.nl</u> en klik op inloggen om in te loggen met DigiD.

#### Uitloggen

Om uit te loggen, klikt u (als u bent ingelogd) in het startscherm rechtsboven op het aan/uit knopje.

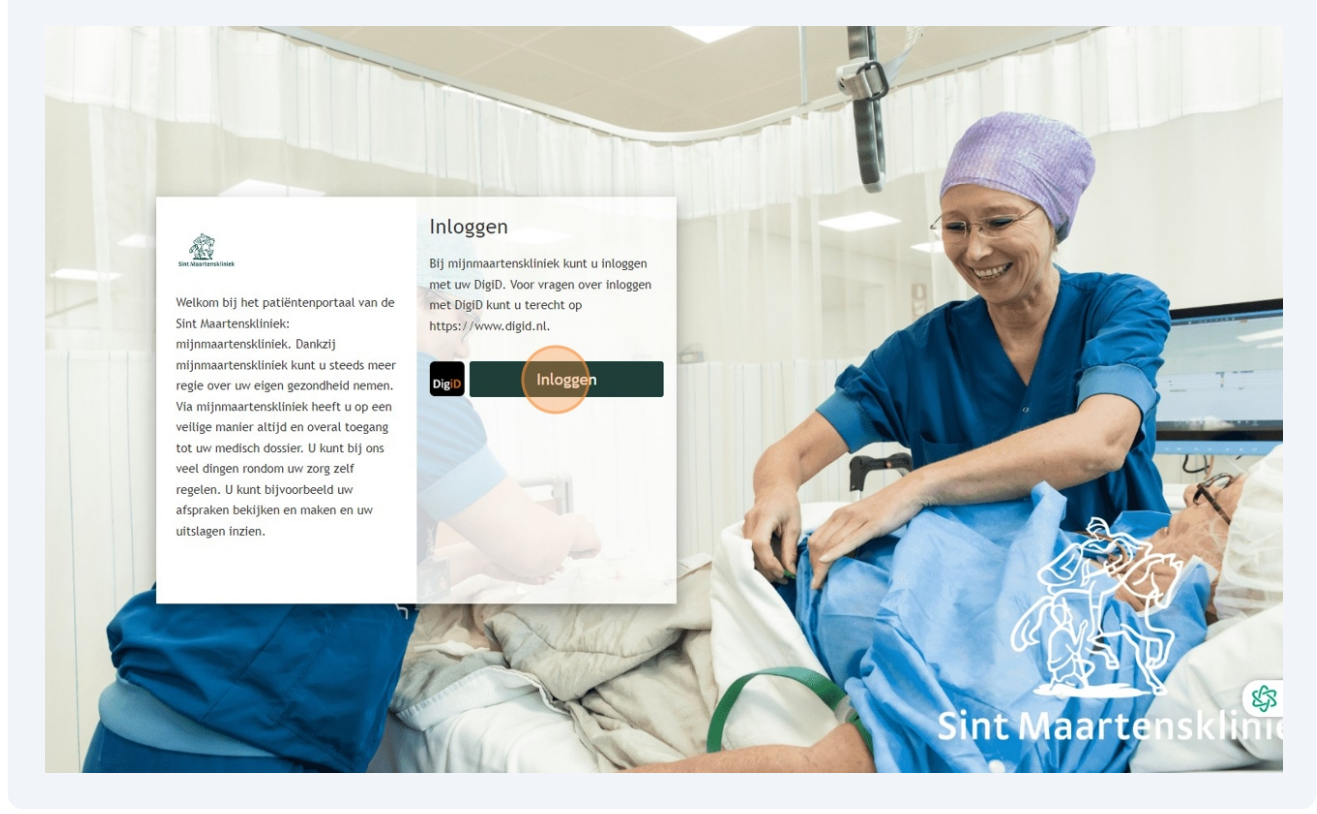

### 8 Inloggen met DigiD

Als u via de website inlog komt u op een scherm van DigiD. Kies hier hoe u wilt inloggen, zoals bijvoorbeeld met de DigiD App. Meer weten over de verschillende inlogmethodes? Op <u>www.digid.nl</u> vindt u uitleg.

| en   <u>nl</u>                                                                                                    |           |
|----------------------------------------------------------------------------------------------------|-----------|
| DigiD Maartenskliniek - mijnmaartensklinie                                                                                                    | k         |
| Hoe wilt u inloggen?                                                                                                    |           |
| Met de DigiD app<br>De makkelijkste manier om veilij<br>te loggen                                                                                | gin 🗲     |
| 🔄 Met een sms-controle                                                                                                    | >         |
| Met mijn rijbewijs                                                                                                    | >         |
| Met mijn identiteitskaart                                                                                                    | >         |
| 📟 Ik wil een betrouwbaarheidsniveau tes                                                                                                    | ten >     |
| Annuleren Kunt u niet verder? Download dan de DigiD a<br>(opent in een nieuw venster) of activeer de sn<br>controle (opent in een nieuw venster) | pp<br>15- |
| Nog geen DigiD? Vraag uw DigiD aan                                                                                                    |           |

### 9 Inloggen met DigiD app

Als u met de DigiD app inlogt, ziet u daarna dit scherm waar u de code uit uw DigiD app kan invoeren.

|                                     | <u>ئۇن</u> ى:                                                                                |    |
|-------------------------------------|----------------------------------------------------------------------------------------------|----|
| DigiD M                             | <b>iloggen bij</b><br>Jaartenskliniek - mijnmaartenskliniek                                  |    |
| Stap 1 va                           | an 3                                                                                         |    |
| Open o<br>pincod                    | de DigiD app en voer uw<br>de in                                                             |    |
| Vul daar<br>app ziet                | rna de koppelcode in die u in de DigiD<br>t.                                                 |    |
| De DigiD<br>uit 4 lette<br>hieronde | app laat de koppelcode zien. Deze bestaat<br>ers. Vul de code in de 4 invoervelden<br>rr in. |    |
|                                     |                                                                                              |    |
| < Vorig                             | ge Volgende >                                                                                |    |
| Nog geen<br>installere              | n DigiD app? Lees hoe u de DigiD app kunt<br>en en activeren. [opent in een nieuw venster]   |    |
| 5                                   |                                                                                              |    |
|                                     |                                                                                              | R. |
|                                     | /                                                                                            |    |

#### 10 Toestemming geven

Om uw medische gegevens te delen met andere zorgverleners, hebben wij uw toestemming nodig. Via deze knop kunt u deze toestemmingen instellen. U ziet deze melding op het startscherm als u nog géén toestemming heeft gegeven.

U vindt uw toestemmingen terug onder 'Mijn gegevens'.

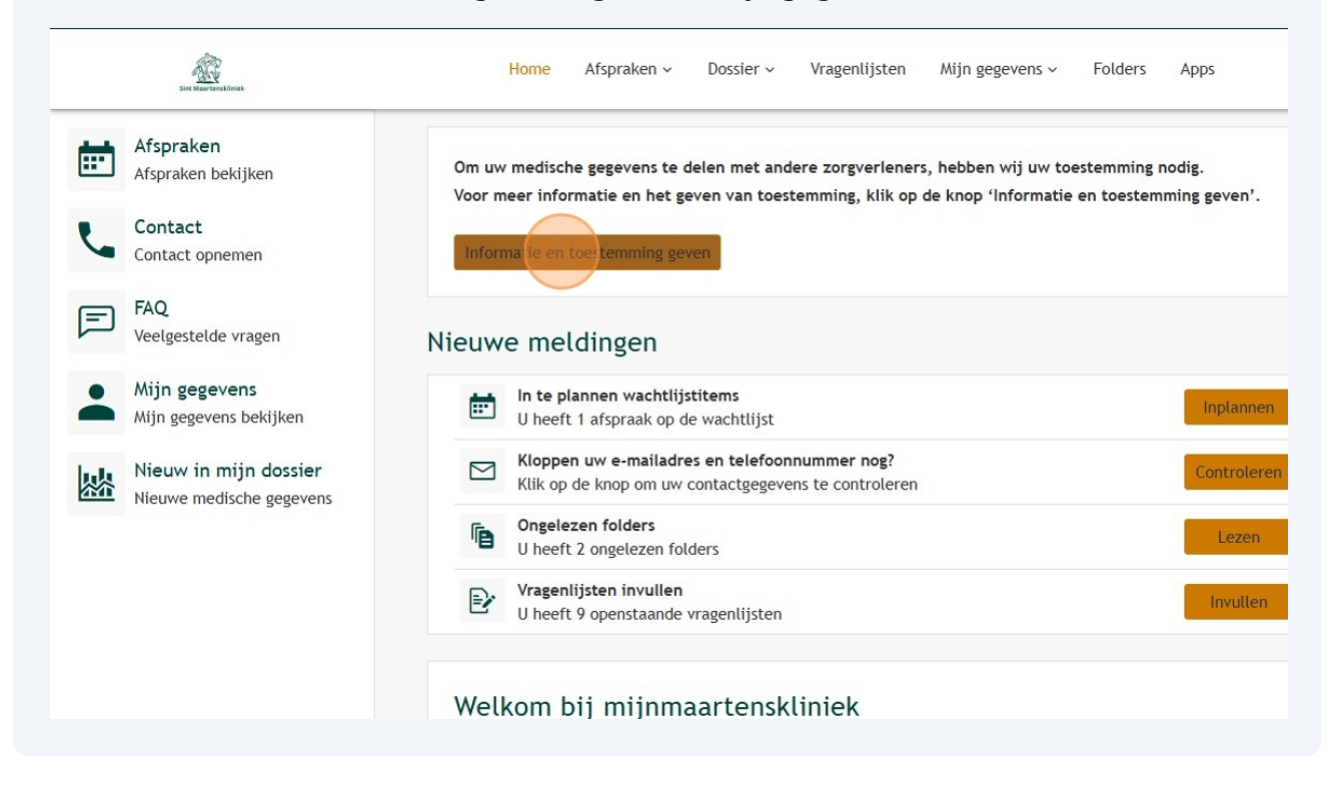

### 11 Toestemmingen geven per onderdeel

U kunt per onderdeel aangeven of u ons daar toestemming voor geeft ja of nee. Klik daarvoor op onderstaande button.

| En Researching                                                                                                    | ~ | Ċ  |
|----------------------------------------------------------------------------------------------------|---|----|
| Destemming digitale gegevensuitwisseling         Om uz og ood mogelijk te behandelen, is het belangrijk dat wij inzage hebben in uw meest actuele medische dossier. Daarom kan het zijn dat wij de medische gegevens opvragen bij uw (eerdere) zorgvertener mag uw medische gegevens niet delen zonder uw toestemming.         Wit u aangeven of u ons toestemming geeft voor het opvragen van uw medische gegevens? Dit is een persoonlijke keuze, het is niet verplicht. Zodra u uw keuze heeft doorgegeven, kunnen wij uw inschrijving bij de Sint Maartenskliniek afronden.         Er zijn geen zaken gevonden waar u toestemming voor moet geven         Iterg naar Home |   |    |
|                                                                                                    |   | \$ |

#### 12 Toestemmingen geven per onderdeel

U kunt hier per onderdeel wel of geen toestemming geven. U kunt ook in één keer overal toestemming voor geven. Doe dit door te klikken op de oranje button met: '**Alles toestaan**'.

| Lie there in the second second                                                                                                    | Home            | Afspraken ~ | Dossier ~ | Vragenlijsten | Mijn gegevens 🗸 | Folders | Apps | ۹ 🚺                       | 2325225<br>01-01-1968                                    | Vrouw       | ~ |
|----------------------------------------------------------------------------------------------------|-----------------|-------------|-----------|---------------|-----------------|---------|------|---------------------------|----------------------------------------------------------|-------------|---|
| Toestemmingen                                                                                                    |                 |             |           |               |                 |         |      |                           |                                                          |             |   |
| Hieronder ziet u waar u toestemming voor he                                                                                                    | eeft gegeven of | juist niet. |           |               |                 |         |      |                           |                                                          |             |   |
| U kunt toestemming geven door op 'Ja' te klik                                                                                                    | kken.           |             |           |               |                 |         |      |                           |                                                          |             |   |
| U kunt toestemming weigeren door op 'Nee' to                                                                                                    | te klikken.     |             |           |               |                 |         |      |                           |                                                          |             |   |
| Gegevensuitwisseling                                                                                                    |                 |             |           |               |                 |         |      |                           |                                                          |             |   |
| Alles toestaan                                                                                                    |                 |             |           |               |                 |         |      |                           |                                                          |             |   |
| Omschrijving                                                                                                    |                 |             |           |               |                 |         |      | т                         | Toestemming                                              |             |   |
| <ul> <li>XDS gegevensuitwisseling</li> </ul>                                                                                                    |                 |             |           |               |                 |         |      | 1                         | 🗸 Ja 🛛 Ne                                                | e           |   |
| Overig                                                                                                    |                 |             |           |               |                 |         |      |                           |                                                          |             |   |
| Overig<br>Altes toestaan<br>Omschrijving                                                                                                    |                 |             |           |               |                 |         |      | т                         | Toestemming                                              |             |   |
| Overig<br>Alles toestaan<br>Omschrijving<br>~ Mijnmaartenskliniek                                                                                        |                 |             |           |               |                 |         |      | T<br>[                    | <b>Toestemming</b><br>Ja Ne                              | e           |   |
| Overig<br>Alles toestaan<br>Omschrijving<br>· Mijnmaartenskliniek<br>· Opvragen gegevens                                                                 |                 |             |           |               |                 |         |      | T<br>[<br>]               | Toestemming<br>Ja Ne<br>Ja Ne                            | e           |   |
| Overig<br>Altes toestaan Omschrijving     · Mijnmaartenskliniek  · Opvragen gegevens · Multimedia                                                        |                 |             |           |               |                 |         |      | T<br>[<br>[<br>[          | Toestemming<br>Ja Ne<br>Ja Ne<br>Ja Ne                   | e<br>e      |   |
| Overig<br>Alles toestaan<br>Omschrijving<br>Mijnmaartenskliniek<br>Opvragen gegevens<br>Multimedia<br>XDS gegevensuitwisseling                           |                 |             |           |               |                 |         |      | ד<br> <br> <br> <br> <br> | Toestemming<br>Ja Ne<br>Ja Ne<br>Ja Ne<br>Ja Ne          | e<br>e<br>e |   |
| Overig<br>Altes toestaan<br>Omschrijving<br>Mijnmaartenskliniek<br>Opvragen gegevens<br>Multimedia<br>XD5 gegevensuitwisseling<br>Gebruik Apps           |                 |             |           |               |                 |         |      |                           | Toestemming<br>Ja Ne<br>Ja Ne<br>Ja Ne<br>Ja Ne<br>Ja Ne | e<br>e<br>e |   |
| Overig<br>Altes toestaan<br>Omschrijving<br>- Mijnmaartenskliniek<br>- Opvragen gegevens<br>- Multimedia<br>- XD5 gegevensuitwisseling<br>- Gebruik Apps |                 |             |           |               |                 |         |      |                           | Toestemming<br>Ja Ne<br>Ja Ne<br>Ja Ne<br>Ja Ne<br>Ja Ne | e<br>e<br>e |   |

### Gegevens controleren

#### 13 Gegevens controleren

Op het eerste scherm ziet u een melding, waarin u uw gegevens die bij ons bekend zijn, kunt controleren en eventueel aanpassen.

Eens per jaar vragen wij u om uw gegevens opnieuw te controleren.

![](_page_8_Picture_3.jpeg)

### 14 Gegevens controleren

Bij 'Mijn gegevens' ziet u uw gegevens zoals die bij de Sint Maartenskliniek bekend zijn. U kunt hier uw gegevens wijzigen.

| Mijn gegevens                                                                         |                                                                                                    | Contact                                                                                                    |             |
|---------------------------------------------------------------------------------------|----------------------------------------------------------------------------------------------------|----------------------------------------------------------------------------------------------------|-------------|
| Hieronder ziet u uw gegev<br>Het is belangrijk dat deze<br>U kunt zelf uw gegevens vi | ens die bij ons bekend zijn.<br>gegevens kloppen. Wilt u deze daarom goed controleren?<br>randeren door op 'Veranderen' te klikken. Lukt het niet? Klik dan hier | Mobiel 0634851837 Ja                                                                                                    | Veranderen  |
| voor meer informatie.                                                                 |                                                                                                    | Vast telefoonnummer                                                                                                    | Veranderen  |
| Naam:                                                                                 | I.M.W. Testpatiënt Smk-Berendsen                                                                                                    | Overig<br>telefoonnummer                                                                                                    | Veranderen  |
| Voornaam:                                                                             | Ilona Maria Wilhelmina                                                                                                    | E-mailadres t.egbers@maartenskliniek.nl Ja                                                                                                    | Veranderen  |
| Roepnaam:                                                                             | Maria                                                                                                    |                                                                                                    |             |
| Patiëntnummer:                                                                        | 2325225                                                                                                    | Ilw mobiel telefoonnummer is not niet secontroleerd. Last uw numm                                                                                         | er          |
| BSN:                                                                                  | 900222876                                                                                                    | × alstublieft controleren.                                                                                                    |             |
| Geboortedatum:                                                                        | 01-01-1968                                                                                                    |                                                                                                    |             |
| Geslacht:                                                                             | Vrouw                                                                                                    | Klik op 'Start de controle'. We sturen u dan een bericht met een code. Deze                                                                               | code vult u |
| Meerling:                                                                             | Onbekend                                                                                                    | daarna hier in. Zo weten wij dat net teleroonnummer ook echt van u.s. Let<br>duurt even voordat u de code krijgt, Klik maar één keer op Start de controle | e'.         |
| Burgerlijke staat:                                                                    |                                                                                                    |                                                                                                    |             |
| Adres:                                                                                | Burg Kronenburglaan 5                                                                                                    | Start de controle                                                                                                    |             |
| Postcode en plaats:                                                                   | 6942 AH Didam                                                                                                    |                                                                                                    |             |
|                                                                                       | Veranderen                                                                                                    | Uw e-mailadres is nog niet gecontroleerd. Laat uw e-mailadres alstub<br>controleren.                                                                      | lieft       |
|                                                                                       |                                                                                                    | Klik op 'Start de controle'. We sturen u dan een bericht met een code. Deze                                                                               | code vult u |
|                                                                                       |                                                                                                    | daarna hier in. Zo weten wij dat het e-mailadres ook echt van u is. Let op: h                                                                             | net duurt   |
|                                                                                       |                                                                                                    | even voordat u de code krijgt. Klik maar één keer op 'Start de controle'.                                                                                 |             |
|                                                                                       |                                                                                                    |                                                                                                    |             |

#### 15 Veelgestelde vragen

Heeft u vragen over mijnmaartenskliniek? Op <u>www.maartenskliniek.nl/mijnmaartenskliniek</u> staat meer informatie en vindt u de antwoorden op veelgestelde vragen.

U kunt ook via FAQ in het portaal naar <u>deze webpagina</u> gaan.

![](_page_10_Picture_3.jpeg)

#### 16 Zoeken

U kunt in mijnmaartenskliniek zoeken door te klikken op het vergrootglas rechtsbovenin of door te klikken op **'Dossier'** en in de zoekbalk woorden invullen.

| En transmissione.                                 | Home Afspraken - Dossie                                                                            | r → Vragenlijsten Mijn gegevens → Folders | Apps Q I.M.W. Te<br>2325225<br>01-01-19     |
|---------------------------------------------------|----------------------------------------------------------------------------------------------------|-------------------------------------------|---------------------------------------------|
|                                                   | Q Naar welke pagina bent u op                                                                      | zoek?                                     |                                             |
| Medische gegevens                                 | Uitslagen                                                                                          | Verslagen                                 | Overig                                      |
| Allergieën                                        | Lab                                                                                                | Revalidatieplan en doelen                 | Aantekeningen door huisarts of mantelzorger |
| Gezondheidsproblemen                              | Metingen                                                                                           | Signaleringen                             | Advies voor eten en drinken                 |
| Implantaten                                       | Microbiologie                                                                                      | Verrichtingen                             | Alcohol, tabak en drugs                     |
| Ingebrachte materialen                            |                                                                                                    |                                           | Behandelbeperking                           |
| Medicijnen                                        |                                                                                                    |                                           | Brieven                                     |
| Medische hulpmiddelen                             |                                                                                                    |                                           | Lichamelijke en geestelijke situatie        |
| Nieuw in mijn dossier<br>Nieuwe medische gegevens | In te plannen wachtlijstitems<br>U heeft 1 afspraak op de wachtli<br>Kloppen uw e-mailadres en tek | ijst<br>efoonnummer nog?                  |                                             |
|                                                   | Klik op de knop om uw contactor<br>Congelezen folders<br>U heeft 1 ongelezen folder                | egevens te controleren                    | Lezen                                       |
|                                                   | Vragenlijsten invullen<br>U heeft 16 openstaande vragenli                                          | jsten                                     | Invullen                                    |
|                                                   | Welkom bij mijnmaarte                                                                              | nskliniek                                 |                                             |

### Opname oproep bevestigen

#### 17 U hoort dat u geopereerd wordt. Wat gebeurt er daarna?

Samen met uw arts is besloten dat u wordt geopereerd. We begrijpen dat u graag snel wilt weten wanneer deze plaatsvindt. Meestal is de operatie niet direct, maar wordt deze op een later moment gepland. De wachttijd verschilt per soort opname of operatie. Op <u>onze website</u> vindt u een overzicht van de verwachte wachttijden per behandeling.

#### Exacte opname datum

Ongeveer vier weken voor uw operatie, hoort u de exacte operatie/opname datum. We sturen u dan een melding naar uw e-mailadres, waarin we u verzoeken in te loggen in mijnmaartenskliniek om uw opname te bevestigen.

**18** U kunt uw opname op twee manieren bevestigen, nadat u bent ingelogd in mijnmaartenskliniek. Meteen via de startpagina of vanaf de pagina 'Opnames'. Hieronder leest u hoe u dit doet.

**19** Als u in uw mail bericht heeft ontvangen dat er een nieuwe actie voor u klaar staat in mijnmaartenskliniek, kunt u inloggen in mijnmaartenskliniek via www.mijnmaartenskliniek.nl.

Op uw startpagina ziet u dan onderstaande melding. U kunt dan direct op **'bevestigen'** klikken om uw opname datum te bevestigen.

| Om uw medische gegevens te delen met andere zorgverleners, hebben wij uw toestemming nodig.<br>Voor meer informatie en het geven van toestemming, klik op de knop 'Informatie en toestemming geven'.<br>Informatie en toestemming geven |            |
|----------------------------------------------------------------------------------------------------|------------|
| Nieuwe meldingen                                                                                                    |            |
| Bevestig uw opname<br>U wordt binnenkort opgenomen. Klik op Bevestigen om te laten weten of u ook echt komt                                                                                                    | Bevestigen |
|                                                                                                    |            |

20 Vervolgens opent onderstaand scherm en klikt u op **'Ja'** om uw opname te bevestigen.

#### vestig uw opname

dat u binnenkort wordt opgenomen moet u ons laten weten dat u ook echt komt. Klik op 'Ja' om dit te bevestigen, wij weten dan zeker dat u komt.

| onderstaand mom                          | ent verwachten wij u in onze zorginstelling: |
|------------------------------------------|----------------------------------------------|
| ddatum en Tijd:                          | 03-02-2025                                   |
| cialisme:                                | Orthopedie                                   |
| atie:                                    | Sint Maartenskliniek Nijmegen                |
|                                          |                                              |
| Kunt u op dit tijd<br>Ja<br>Wis antwoord | istip in onze zorginstelling zijn?           |
| lgende Annule                            | ren                                          |

# 21 Ook kunt u via de navigatiebalk bovenin de weg vinden door **'Dossier'** open te klikken en vervolgens op **'Opnames'** te klikken. Dan opent onderstaande pagina.

| 0 |    | -  | _   |
|---|----|----|-----|
|   | pn | ап | ies |

| Een opname is een afspr<br>Hieronder staat een over<br>- Opnames die nu zijn er<br>- Opnames die zijn gewe | n opname is een afspraak die vaak langer duurt. Dit kan een ochtend, middag of meerdere dagen zijn.<br>ieronder staat een overzicht van uw opnames:<br>Jpnames die nu zijn en opnames die gaan komen<br>Jpnames die zijn geweest |                                         |                                   |                                          |  |
|----------------------------------------------------------------------------------------------------|----------------------------------------------------------------------------------------------------|-----------------------------------------|-----------------------------------|------------------------------------------|--|
| Klik op 'Informatie' voor                                                                                  | meer belangrijke informatie over uw opn                                                                                                    | ame.                                    |                                   |                                          |  |
| Heeft u een vraag over u                                                                                   | w opname? Klik dan hier voor meer infor                                                                                                    | matie.                                  |                                   |                                          |  |
| Ziet u de knop 'Opname                                                                                     | bevestigen'? Klik hier dan op als u op de                                                                                                    | opname kunt komen. Zo weet uw zorgverle | ener dat de opname door kan gaan. |                                          |  |
| Opnames die r                                                                                              | nu zijn en die gaan kome                                                                                                    | en                                      |                                   |                                          |  |
| Opnamedatum                                                                                                | Afdeling                                                                                                    | Locatie                                 | Reden opname                      |                                          |  |
| 03-02-2025                                                                                                 | Verpleegafdeling Orthopedie                                                                                                    | Sint Maartenskliniek Nijmegen           | amputatie door voetwortel         | Informatie Oproepbrief Opname bevestigen |  |
|                                                                                                    |                                                                                                    |                                         |                                   | K Eerste Vorige Volgende > Laatste >     |  |
| Opnames die z                                                                                              | zijn geweest                                                                                                    |                                         |                                   |                                          |  |
| Opnamedatum                                                                                                | Afdeling                                                                                                    | Locatie                                 | Reden opname                      | Eind opname                              |  |
| U heeft geen opnam                                                                                         | nes gehad                                                                                                    |                                         |                                   |                                          |  |
|                                                                                                    |                                                                                                    |                                         |                                   | K Eerste Vorige Volgende > Laatste >     |  |

Als u klikt op de knop **'Informatie'** opent zich onderstaand scherm met meer informatie over uw opname/operatie. 22

### Informatie over uw opname

| Opnamedatum:                              | 03-02-2025                    |
|-------------------------------------------|-------------------------------|
| Afdeling:                                 | Verpleegafdeling Orthopedie   |
| Specialisme:                              | Orthopedie                    |
| Locatie:                                  | Sint Maartenskliniek Nijmegen |
| Kamer:                                    | D1                            |
| Dokter:                                   | Ham, A.M. ten                 |
| Reden opname:                             | amputatie door voetwortel     |
| Verwachte ontslagdatum:                   | 04-02-2025                    |
| Afspraken over<br>nuchterbeleid:          | Nuchter                       |
| De opnameplanning is<br>door u bevestigd: | nee                           |

Terug

Als u op de knop **'Oproepbrief'** klikt, opent zich onderstaand scherm met daarin de brief met meer informatie.

![](_page_15_Picture_1.jpeg)

# 24 Ook ziet u de knop '**Opname bevestigen**'. Als u daarop klikt opent onderstaand scherm en kunt u uw opname oproep bevestigen.

| Bevestig uw opname                                                                                                    |
|----------------------------------------------------------------------------------------------------|
| Omdat u binnenkort wordt opgenomen moet u ons laten weten dat u ook echt komt. Klik op 'Ja' om dit te bevestigen, wij weten dan zeker dat u komt. |
| Op onderstaand moment verwachten wij u in onze zorginstelling:                                                                                    |
| Melddatum en Tijd: 03-02-2025                                                                                                    |
| Specialisme: Orthopedie                                                                                                    |
| Locatie: Sint Maartenskliniek Nijmegen                                                                                                    |
| Kunt u op dit tijdstip in onze zorginstelling zijn?         Ja         Wis antwoord                                                               |

25 Na het bevestigen van uw opname ziet u de melding: **'Bedankt voor het doorgeven'** met een groen vinkje. Als u vervolgens opnieuw naar de pagina **'Opnames'** gaat, ziet u nog alleen de knop met **'Informatie'** staan.

| Opnamedatum     Afdeling     Locatie     Reden opname       03-02-2025     Verpleegafdeling Orthopedie     Sint Maartenskliniek Nijmegen     amputatie door voetwortel     Informatie | Opnames die nu | zijn en die gaan komen      |                               |                           |            |
|----------------------------------------------------------------------------------------------------|----------------|-----------------------------|-------------------------------|---------------------------|------------|
| 03-02-2025 Verpleegafdeling Orthopedie Sint Maartenskliniek Nijmegen amputatie door voetwortel Informatie                                                                             | Opnamedatum    | Afdeling                    | Locatie                       | Reden opname              |            |
|                                                                                                    | 03-02-2025     | Verpleegafdeling Orthopedie | Sint Maartenskliniek Nijmegen | amputatie door voetwortel | Informatie |

26

Als u uw opname heeft bevestigt en vervolgens weer op de knop **'Informatie'** klikt, ziet u dat uw opname is bevestigd.

| Informatie over                           | uw opname                     |
|-------------------------------------------|-------------------------------|
| Opnamedatum:                              | 03-02-2025                    |
| Afdeling:                                 | Verpleegafdeling Orthopedie   |
| Specialisme:                              | Orthopedie                    |
| Locatie:                                  | Sint Maartenskliniek Nijmegen |
| Kamer:                                    | D1                            |
| Dokter:                                   | Ham, A.M. ten                 |
| Reden opname:                             | amputatie door voetwortel     |
| Verwachte ontslagdatum:                   | 04-02-2025                    |
| Afspraken over<br>nuchterbeleid:          | Nuchter                       |
| De opnameplanning is<br>door u bevestigd: | ja                            |

### Opnamebrief opzoeken

### 27 U kunt uw oproepbrief ook terugvinden via: **Dossier > Overig > Brieven**.

| rd, maar ook naar uw huisarts of een andere behandelaar van u. |
|----------------------------------------------------------------|
| rd, maar ook naar uw huisarts of een andere behandelaar van u. |
|                                                                |
| Categorie                                                      |
| Opnamebrief Open als PDF                                       |
|                                                                |
|                                                                |